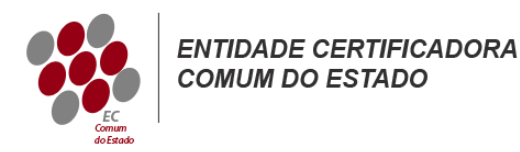

## Microsoft IIS 5/6

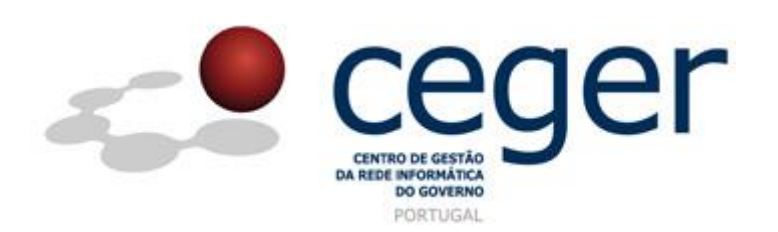

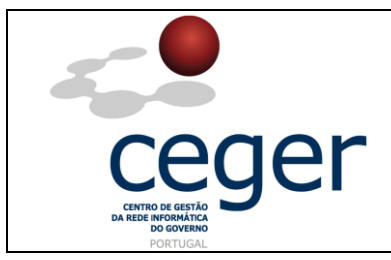

Microsoft IIS 5/6

#### CONTROLO DOCUMENTAL

| REGISTO DE MODIFICAÇÕES |      |                       |          |        |  |  |  |
|-------------------------|------|-----------------------|----------|--------|--|--|--|
| Versão                  | Data | Motivo da Modificação |          |        |  |  |  |
|                         |      |                       |          |        |  |  |  |
|                         |      |                       |          |        |  |  |  |
|                         |      |                       |          |        |  |  |  |
|                         |      |                       |          |        |  |  |  |
| PREPARADO               |      | REVISTO               | APROVADO | ACEITE |  |  |  |
| DUS/RS                  |      |                       |          |        |  |  |  |
|                         |      |                       |          |        |  |  |  |
|                         |      |                       |          |        |  |  |  |
|                         |      |                       |          |        |  |  |  |

| DISTRIBUIÇÃO DO DOCUMENTO |              |          |  |  |  |  |
|---------------------------|--------------|----------|--|--|--|--|
| Nome                      | Departamento | Entidade |  |  |  |  |
| CERTIFICACAO              | CERTIFICACAO | ECCE     |  |  |  |  |
|                           |              |          |  |  |  |  |
|                           |              |          |  |  |  |  |
|                           |              |          |  |  |  |  |
|                           |              |          |  |  |  |  |
|                           |              |          |  |  |  |  |
|                           |              |          |  |  |  |  |

| VALIDADE E LOCALIZAÇÃO DO DOCUMENTO |                                             |                 |  |  |  |
|-------------------------------------|---------------------------------------------|-----------------|--|--|--|
| Versão                              | Entrada em vigor                            | Válido até      |  |  |  |
| 1.0                                 | 16/06/2014                                  | Próxima Revisão |  |  |  |
|                                     |                                             |                 |  |  |  |
| Localização do Documento            | http://www.ecce.gov.pt/suporte/manuais.aspx |                 |  |  |  |

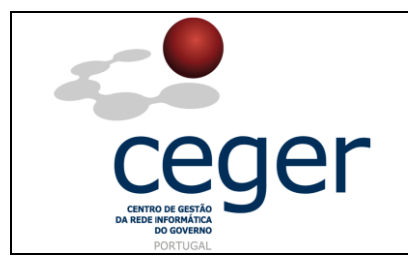

Microsoft IIS 5/6

### Índice

| 1. Objetivo                                                             | 3 |
|-------------------------------------------------------------------------|---|
| 2. Âmbito e Dever de Leitura                                            | 3 |
| 3. Arquivo e Publicação                                                 | 3 |
| 4. Referências                                                          | 3 |
| 5. Instruções para a Criação do CSR (Internet Information Services 5/6) | 4 |
| 6. Transferência de Ficheiros de Certificados do IIS 5/6                | 5 |
| 6.1. Exportação/ <i>Backup</i> para um Ficheiro .pfx                    | 5 |
| 6.2. Importação de um Ficheiro .pfx                                     | 6 |
| 6.3. Ativação de um Novo Certificado num Servidor                       | 7 |
|                                                                         |   |

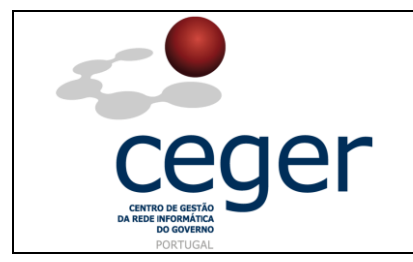

### 1. Objetivo

Este manual tem como objetivo servir de guia aos utilizadores que vão solicitar certificados SSL à **Entidade Certificadora Comum do Estado** (ECCE). Em especial, neste manual, é abordada a criação de ficheiros de *Certificate Signing Request (CSR) através do Internet Information Services (IIS) 5 ou IIS 6*, descrevendo-se os passos a seguir para o efeito.

### 2. Âmbito e Dever de Leitura

O âmbito deste documento é a geração de certificados SSL emitidos pela *Entidade Certificadora Comum do Estado* para a segurança de um ou mais *hostnames* (domínios, sites, ...). Este manual <u>deverá ser lido e conhecido por todos os utilizadores</u> <u>de certificados SSL</u> que pretendam solicitar a emissão de certificados à ECCE.

#### 3. Arquivo e Publicação

Este documento faz parte do repositório de documentação existente no *site* da *ECCE* em <u>http://www.ecce.gov.pt/suporte/manuais.aspx</u>, encontrando-se disponível em formato eletrónico para *download*. A responsabilidade pela manutenção, publicação e aprovação deste manual é da *Entidade Certificadora Comum do Estado*.

#### 4. Referências

IIS 5/6

http://www.ecce.gov.pt/media/2105/CSR-IIS56.pdf

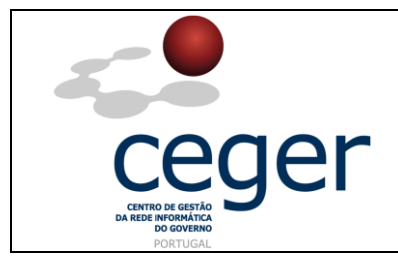

#### **5. Instruções para a Criação do CSR (Internet Information Services 5/6)**

- **IMPORTANTE**: <u>Antes</u> de proceder à criação do CSR, deverá <u>sempre</u> instalar previamente, na máquina que utilizar para a geração do ficheiro, os <u>certificados intermédios da cadeia de certificação</u> (ECCE e ECRaizEstado).
  - 1. Clique em *Start, Administrative Tools* e abra depois o *Internet Information Services* (IIS);
  - 2. Com o botão direito do rato sobre o *website*, selecione *Properties*. Clique no separador *Directory Security* e depois no botão *Server Certificate*;
  - 3. Clique em *Next*.
  - Escolha Create a new certificate e faça Next;
     No caso de pretender renovar um certificado já existente, as opções disponíveis serão Renew,
     Remove e Replace. Escolha a opção Renew e ignore os passos 5 a 8.
  - 5. Escolha a opção *Prepare the request now, but send it later* e faça *Next*;
  - 6. Escolha um nome para o certificado e um *bit-length* mínimo de 2048 (Deixe as restantes *checkboxes* desmarcadas);
  - Preencha a informação necessária nos campos: *Company* – Nome do Ministério/Organização; *Organizational unit* – Nome do Departamento/Entidade; *FQDN* – Fully-qualified domain name do site (Ex.: www.dominio.gov.pt); *Location* – Dados da Localização (*Country, State* e *City*);
  - 8. Escolha o nome a atribuir ao ficheiro de CSR a gerar (o ficheiro deverá ser de texto .txt);
  - 9. Faça *Next* (o ficheiro é gerado);
  - 10. Para a emissão do certificado, remeta uma cópia do ficheiro gerado para a ECCE (certificacao@ecce.gov.pt).

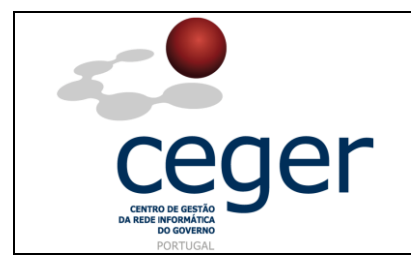

**Nota**: Com a criação do ficheiro CSR é também criado um *pending request* no respetivo *website*, que não deve nunca apagar. Mais tarde, já na posse do novo certificado, é através deste pedido pendente que irá importar o novo certificado.

#### 6. Transferência de Ficheiros de Certificados do IIS 5/6

Os servidores Windows utilizam ficheiros com a extensão **.pfx** para o armazenamento dos ficheiros de chaves públicas (ficheiros dos certificados SSL) e dos correspondentes ficheiros das chaves privadas que são geradas pelo servidor como parte do ficheiro de CSR. Dado que, quer as chaves públicas, quer as chaves privadas, são necessárias para o bom funcionamento do certificado SSL é necessário criar um *backup* do ficheiro \*.pfx para transferir os certificados de segurança SSL de um servidor para outro(s).

Esta secção descreve os passos a dar para efetuar o *backup* de um certificado que está a funcionar num servidor em produção (com o SSL a funcionar) para que possa ser utilizado noutro servidor.

#### 6.1. Exportação/Backup para um Ficheiro .pfx

- 1. No menu *Start* escolha *Run* e escreva *mmc*;
- 2. Clique em *File > Add/Remove Snap-in*;
- 3. Em seguida clique em Add > Certificates > Add;
- 4. Selecione a conta do computador e clique em *Next*;
- 5. Selecione *Local Computer* clique em *Finish*. Feche as janelas *add standalone snap-in* e *add/remove snap-in*;
- Clique em "+" para expandir a árvore da consola dos certificados (*local computer*) e pesquise a diretoria/pasta *personal*. Expanda a pasta dos Certificados;

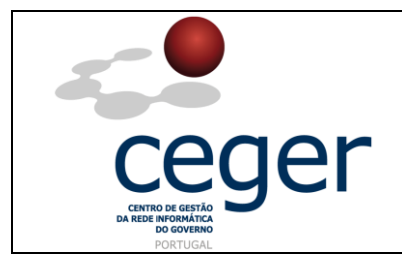

Microsoft IIS 5/6

- Clique com o botão direito do rato no certificado que pretende fazer backup e selecione *ALL TASKS > Export*;
- Escolha Yes, exporte a chave privada e, se possível, inclua todos os certificados da cadeia de certificação (certificate path). Certifique-se de que a opção delete private key não está selecionada;
- 9. Deixe ficar as definições por defeito e insira a sua *password* se necessário;
- 10. Escolha salvar o ficheiro e depois clique em *Finish*. Deverá ser notificado do sucesso da exportação.

#### 6.2. Importação de um Ficheiro .pfx

- 1. Através do menu Start, clique em *run* e escreva *mmc*. Faça *Enter*;
- 2. Clique em *File > Add/Remove Snap-in*;
- 3. Clique em *Add* > *Certificates* > *Add*;
- Selecione Computer Account e faça Next. Selecione Local Computer e faça Finish. Feche as janelas de add standalone snap-in e de add/remove snapin;
- Expanda os certificados, clicando em "+" na árvore da consola em *local* computer e localize a diretoria/pasta pessoal. Expanda a pasta dos certificados;
- Clique com o botão direito do rato sobre o certificado que pretende fazer backup e selecione *All Tasks > Import*;
- 7. Siga as instruções do *wizard* para importar o seu certificado primário a partir do ficheiro pfx. Quando lhe for solicitado, escolha a colocação

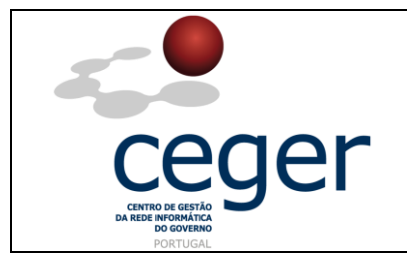

automática dos certificados nas *stores* de certificados com base no tipo de certificado.

#### 6.3. Ativação de um Novo Certificado num Servidor

- 1. No menu *Start* clique em *Administrative Tools* > *Internet Information Services (IIS Manager)*;
- 2. No *IIS manager*, clique com o botão direito do rato sobre o site em que pretende utilizar o certificado e selecione *Properties*;
- Faça *Directory Security* > *Server Certificate*. O *wizard* de certificado deverá iniciar-se;
- 4. Escolha, caso possível, a assignação de um certificado existente ao *site* e selecione o certificado que pretende importar;
- Caso essa opção não esteja disponível, ser-lhe-á perguntado o que pretende fazer com o certificado atual do *site*. Escolha a opção para substituir o certificado atual;
- 6. Procure o ficheiro pfx que criou previamente e conclua o *wizard* seguindo as instruções do mesmo. Reinicie o serviço IIS no servidor e verifique se o novo certificado é reconhecido pela máquina.